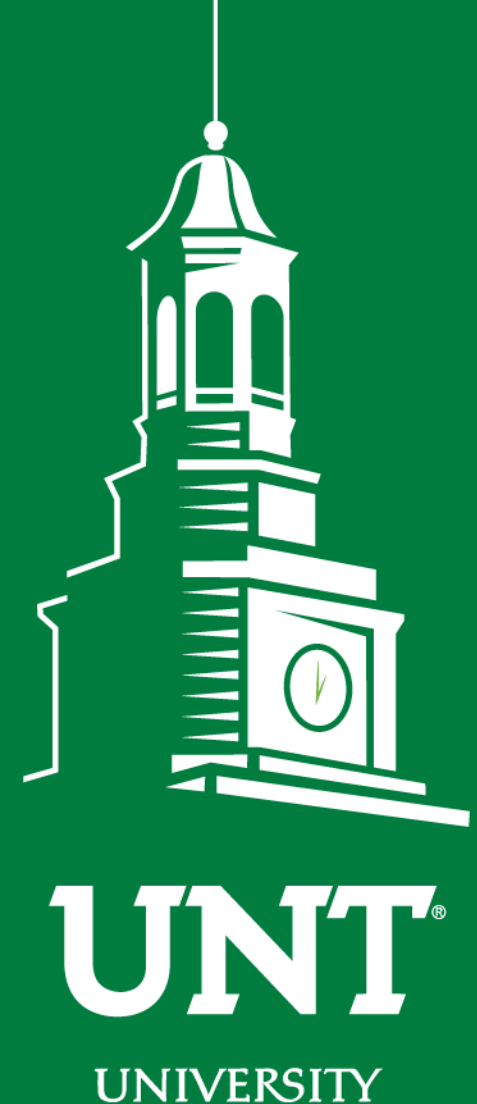

UNIVERSITY OF NORTH TEXAS®

EST. 1890

Non Tenured Workflow

# Instructions for the Department Chair I

Training is brought to you by: The Faculty Information System

# Please use Chrome (preferred) to login to my.unt.edu and access your FIS account.

| UNIT UNIVERSITY Activities Reports Workflow               | ? 👗 .::DigitalMeasures                       |
|-----------------------------------------------------------|----------------------------------------------|
| Search All Activities Q                                   | Rapid Reports PasteBoard                     |
| <u>Review a guide</u> to manage your activities.          |                                              |
| <ul> <li>General Information</li> </ul>                   |                                              |
| Personal and Contact Information                          | Licensures and Certifications                |
| Administrative Data - Permanent Data   Yearly Data        | Publicity, Media Appearances, and Interviews |
| Academic, Government, Military and Professional Positions | Professional Memberships                     |
| Administrative Assignments                                | Reflective Narrative                         |
| Awards and Honors                                         | Workload Information                         |
| Consulting                                                | Legacy - Editorships                         |
| Education                                                 | Legacy - Field Experience                    |
| Education - Renowned Teachers                             | Legacy - Renowned Teachers                   |
| Internal and External Connections and Partnerships        | Legacy - Additional Information              |
| Faculty Development Activities                            |                                              |
|                                                           |                                              |

✓ Teaching

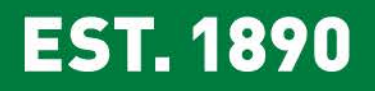

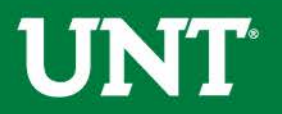

## Click on the "Workflow" tab.

| UNIT UNIVERSITY<br>OF NORTH TEXAS* Activities |                        | Workflow | Usage Statistics |                                              | ? | 2 | .::DigitalMeasures       |
|-----------------------------------------------|------------------------|----------|------------------|----------------------------------------------|---|---|--------------------------|
| Search All Activities                         | Q                      |          |                  |                                              |   |   | Rapid Reports PasteBoard |
| <u>Review a guide</u> to manage your ac       | tivities.              |          |                  |                                              |   |   |                          |
| <ul> <li>General Information</li> </ul>       |                        |          |                  |                                              |   |   |                          |
| Personal and Contact Information              |                        |          |                  | Licensures and Certifications                |   |   |                          |
| Administrative Data - Permanent D             | )ata   Yearly Data     |          |                  | Publicity, Media Appearances, and Interviews |   |   |                          |
| Academic, Government, Military ar             | nd Professional Positi | ons      |                  | Professional Memberships                     |   |   |                          |
| Administrative Assignments                    |                        |          |                  | Reflective Narrative                         |   |   |                          |
| Awards and Honors                             |                        |          |                  | Workload Information                         |   |   |                          |
| Consulting                                    |                        |          |                  | Legacy - Editorships                         |   |   |                          |
| Education                                     |                        |          |                  | Legacy - Field Experience                    |   |   |                          |
| Education - Renowned Teachers                 |                        |          |                  | Legacy - Renowned Teachers                   |   |   |                          |
| Internal and External Connections             | and Partnerships       |          |                  | Legacy - Additional Information              |   |   |                          |
| Faculty Development Activities                |                        |          |                  |                                              |   |   |                          |

✓ Teaching

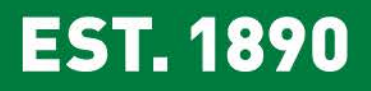

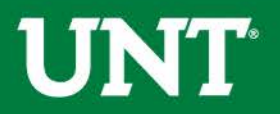

# Locate the name of the subject you would like to provide information for and select the corresponding link.

| UNT UNIVERSITY Activities - Reports Workflo | w Usage Statistics         | ? | .::DigitalMeasures      |
|---------------------------------------------|----------------------------|---|-------------------------|
| Workflow Tasks                              |                            |   |                         |
| ~ Inbox                                     |                            |   |                         |
| Name                                        | Step Subject               |   | Due Date                |
| Tenure and Promotion 2018-2019              | Department Chair Documents |   | <del>متنبق الرينة</del> |
| ~ History                                   |                            |   |                         |
|                                             |                            |   |                         |

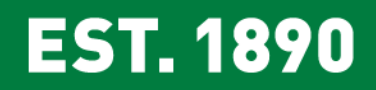

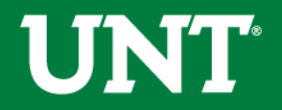

## Please review the candidate's CV, self-evaluation personal narrative, and any supporting documents.

| UNT UNIVERSITY Activities - Repo                                                                                                    | rts Workflow            | Tools 🔻                |                                                  | ?                  | <u>)</u> | .::DigitalMeasures                             |
|----------------------------------------------------------------------------------------------------|-------------------------|------------------------|--------------------------------------------------|--------------------|----------|------------------------------------------------|
| < Department Chair Documents Sto                                                                                                    | ep - Due May 20,        | 2018                   |                                                  | *                  | ×        | Route                                          |
| ✤ Faculty Promotion and/or Tenure Submission Step                                                                                                 | - Michael McPherson     |                        |                                                  |                    |          | Submitted May 18, 2018<br>by Michael McPherson |
|                                                                                                    |                         |                        |                                                  |                    |          | Instructions to Faculty                        |
| Please be aware no changes can be ma                                                                                                    | ade after selecting     | g Submit.              |                                                  |                    |          |                                                |
| Select Save until you are sure your sub                                                                                                    | omission form is c      | omplete.               |                                                  |                    |          |                                                |
| The maximum file size is 1GB. You will receive an erro                                                                                            | or message "Unable to u | pload file.xxxxx" if   | he file is too large. You may simply click "Dele | te File" to remove | it.      |                                                |
| Upload your preferred CV:                                                                                                    |                         |                        |                                                  |                    |          |                                                |
| Preferred CV:                                                                                                    | Customized C            | V.pdf                  |                                                  |                    |          |                                                |
| Upload your self-evaluation personal narrative:                                                                                                   |                         |                        |                                                  |                    |          |                                                |
| Self-evaluation personal narrative: Self-evaluation<br>personal narrative (Per UNT Policy 06.004, this<br>narrative is restricted to 750 words.): | Self Evaluation         | ı, Personal Narrative. | pdf                                              |                    |          |                                                |
| Upload department required supplemental documen                                                                                                   | tation (optional):      |                        |                                                  |                    |          |                                                |
| Please upload any supplemental documentation that<br>is required by your department.                                                              | Additional Doo          | cuments.docx           |                                                  |                    |          |                                                |
|                                                                                                    | Evidence of M           | entoring an Support.   | docx                                             |                    |          |                                                |
|                                                                                                    | Supplemental            | documentation.pdf      |                                                  |                    |          |                                                |
|                                                                                                    |                         |                        |                                                  |                    |          |                                                |
| EST. 1890                                                                                                    |                         |                        |                                                  |                    |          | UNT                                            |

# You may send the submission back to the faculty member if documents are incorrect or incomplete.

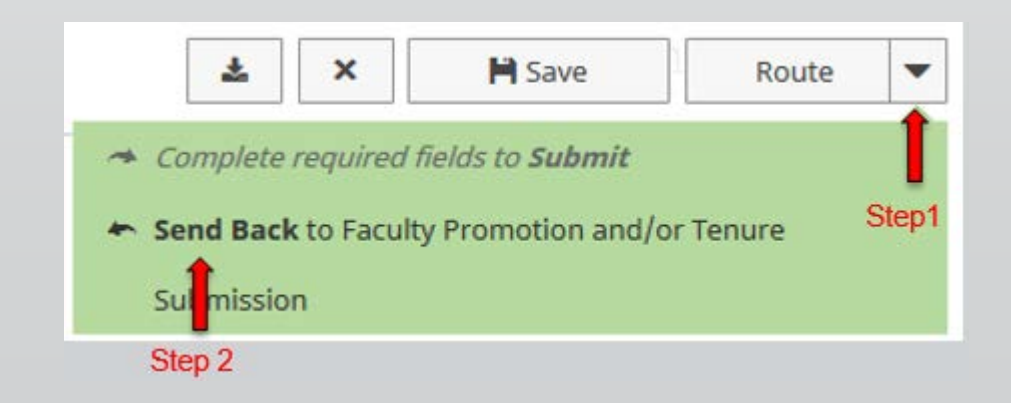

Simply click the "Route" arrow and then "Send Back". The faculty member will be notified via email from Digital Measures.

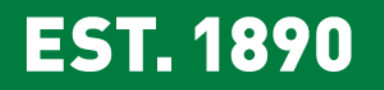

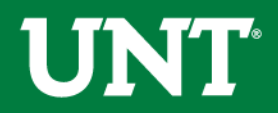

# A dialogue box will appear after clicking the send back button.

| end Back to P | revio | us S    | tep   |    |      |    |   |      |      |   |   |   |      |  | × |
|---------------|-------|---------|-------|----|------|----|---|------|------|---|---|---|------|--|---|
| * Subject     |       |         |       |    |      |    |   |      |      |   |   |   |      |  |   |
| * Message     | в     | I       | U     | ≣∗ |      | ≔  | ⊡ | Ē    | ø    | ▦ | Ċ | C |      |  |   |
|               |       |         |       |    |      |    |   |      |      |   |   |   |      |  |   |
|               |       |         |       |    |      |    |   |      |      |   |   |   |      |  |   |
| * Due Date    | mm/da | d/www   |       | ]  |      |    |   |      |      |   |   |   | <br> |  |   |
|               |       | .,,,,,, |       |    | Cano | el |   | Send | Back |   |   |   |      |  |   |
| stomized CV   | Custo | omized  | CV.do | сх |      |    |   |      |      |   |   |   |      |  |   |

Fill out each section describing why the submission is being returned and what action is required before resubmitting. The due date should be early enough to allow you time to review the files before your due date.

It is strongly recommended that you reach out to faculty personally to inform them that you need additional information since the Digital Measures email may be moved to one's junk folder depending on individual security settings.

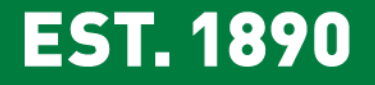

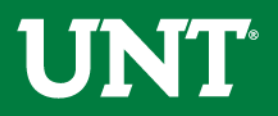

## The message below will appear after you "send back".

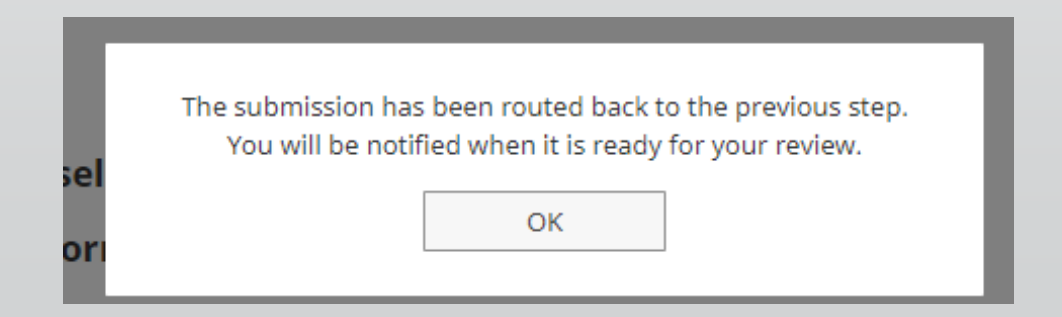

You will receive an email notification when the candidate has resubmitted in Workflow. You may then return to Workflow to continue your review.

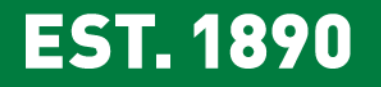

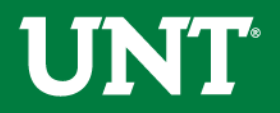

The next step is to upload the appropriate file to each section.

File names should reflect the contents of the document.

All sections with a red asterisk are required.

Note: **Portfolio** PDFs aren't compatible with FIS Workflow.

The maximum file size is 1GB. It may take a few minutes for large files to upload. Please note that there is no status indicator that a file is uploading. If you file isn't attached in the appropriate section after saving please upload again and allow additional time for the upload.

You will receive an error message "Unable to upload file.xxx" if the file is too large. You may simply click "Delete File" to remove it.

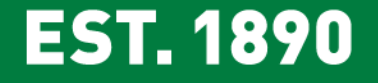

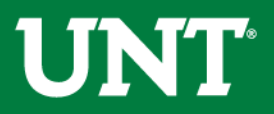

#### Do not press the "Route" button at this step.

| Part I - Upload your department's unit promotion criteria:                                                                                       |                                                                                                    |                           |  |  |  |  |  |
|----------------------------------------------------------------------------------------------------|----------------------------------------------------------------------------------------------------|---------------------------|--|--|--|--|--|
| Please upload your unit promotion criteria.                                                                                                    |                                                                                                    |                           |  |  |  |  |  |
| Unit Promotion Criteria:                                                                                                    | Drop files here or click to upload                                                                                                    |                           |  |  |  |  |  |
| Part II - Please upload documentation for t                                                                                                    | he cumulative results of annual evaluations and evidence of mentoring a                                                                                                    | nd support.               |  |  |  |  |  |
| <ul> <li>Cumulative results of annual evaluations:</li> </ul>                                                                                    | Drop files here or click to upload                                                                                                    |                           |  |  |  |  |  |
| <ul> <li>Evidence of mentoring and support.</li> </ul>                                                                                           | Drop files here or click to upload                                                                                                    |                           |  |  |  |  |  |
| Part III - Please upload files for the: (a) sum<br>evaluation of teaching, (b) interpretative<br>• Summary evaluation of teaching effectiveness: | nmary evaluation of teaching effectiveness, including statistical summarie<br>comment on the statistical summaries, and (c) other evidence of student<br>Drop files here or click to upload | s of student<br>learning. |  |  |  |  |  |
| <ul> <li>Statistical summaries of student evaluation of<br/>teaching:</li> </ul>                                                                 | Drop files here or click to upload                                                                                                    |                           |  |  |  |  |  |
| <ul> <li>Interpretative comment on the statistical<br/>summaries:</li> </ul>                                                                     | Drop files here or click to upload                                                                                                    |                           |  |  |  |  |  |
| Other evidence of student learning!                                                                                                    | Drop files here or click to upload                                                                                                    |                           |  |  |  |  |  |
| Additional Documentation (Optional):                                                                                                    | Drop files here or click to upload                                                                                                    |                           |  |  |  |  |  |

**EST. 1890** 

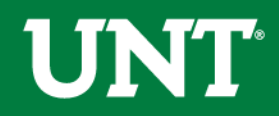

## Please save after uploading documents.

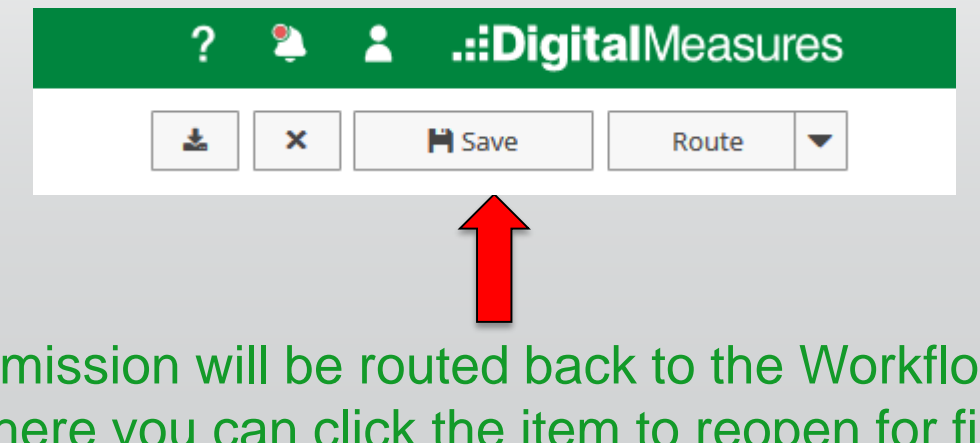

The submission will be routed back to the Workflow Tasks Inbox where you can click the item to reopen for final review.

| UNT UNIVERSITY Activities - Reports Work | flow Usage Statistics      | ? | * | .::DigitalMeasures        |
|------------------------------------------|----------------------------|---|---|---------------------------|
| Workflow Tasks                           |                            |   |   |                           |
| ~ Inbox                                  |                            |   |   |                           |
| Name                                     | Step Subject               |   |   | Due Date                  |
| Tenure and Promotion 2018-2019           | Department Chair Documents |   |   | <del>متختبة بالرحاف</del> |
| ~ History                                |                            |   |   |                           |
| _                                        |                            |   |   |                           |

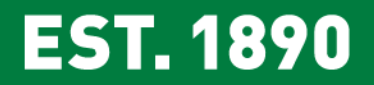

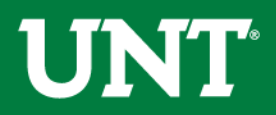

## Do not press the "Route" button until you have

verified all items are correct.

| Part I - Upload your department's unit promotion of                              | criteria:                                                                                                    |
|----------------------------------------------------------------------------------|----------------------------------------------------------------------------------------------------|
| Please upload your unit promotion criteria.                                      |                                                                                                    |
| Unit Promotion Criteria:                                                         | You have reached the limit of 1 file                                                                                       |
|                                                                                  |                                                                                                    |
|                                                                                  | Unit Tenure and Prom Criteria.docx (11.5 KB)                                                                               |
|                                                                                  |                                                                                                    |
| Part II - Please upload documentation for the cum                                | ulative results of annual evaluations and evidence of mentoring and support.                                               |
| Cumulative results of annual evaluations:                                        |                                                                                                    |
|                                                                                  | Drop files here or click to upload                                                                                         |
|                                                                                  | Cumulative results of annual evaluations.docx (11.5 KB)                                                                    |
|                                                                                  |                                                                                                    |
| • Evidence of mentoring and support.                                             |                                                                                                    |
|                                                                                  | Drop files here or click to upload                                                                                         |
|                                                                                  | Evidence of Mentoring an Support.docx (11.5 KB)                                                                            |
|                                                                                  |                                                                                                    |
| Part III - Please upload files for the: (a) summary e                            | valuation of teaching effectiveness, including statistical summaries of student evaluation of teaching, (b) interpretative |
| comment on the statistical summaries, and (c) oth                                | er evidence of student learning.                                                                                           |
| <ul> <li>Summary evaluation of teaching effectiveness:</li> </ul>                | Drop files here or click to upload                                                                                         |
|                                                                                  | Summary evaluation of teaching effectiveness docx (11.5 KB)                                                                |
|                                                                                  | 1 Delete File                                                                                                    |
| • • • • • • • • • • • • • • • • • • • •                                          |                                                                                                    |
| <ul> <li>Statistical summaries of student evaluation of<br/>teaching:</li> </ul> | Drop files here or click to upload                                                                                         |
|                                                                                  | Statistical summaries of student evaluation of teaching.docx (11.6 KB)                                                     |
|                                                                                  | 1 Delete File                                                                                                    |
|                                                                                  |                                                                                                    |
| <ul> <li>Interpretative comment on the statistical<br/>summaries:</li> </ul>     | Drop files here or click to upload                                                                                         |
|                                                                                  | Interpretative comment on the statistical summaries.dock (11.6 KB)                                                         |
|                                                                                  | 1 Delete File                                                                                                    |
|                                                                                  |                                                                                                    |
| Other evidence of student learning:                                              | Drop files here or click to upload                                                                                         |
|                                                                                  | Additional Documents.docx (11.5 KB)                                                                                        |
|                                                                                  | Delete File                                                                                                    |
|                                                                                  |                                                                                                    |
| Additional Documentation (Optional):                                             | Drop files here or click to upload                                                                                         |
|                                                                                  | Additional Documents.docx (11.5 KB)                                                                                        |
|                                                                                  | Delete File                                                                                                    |

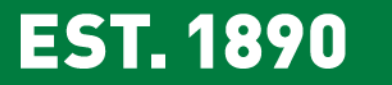

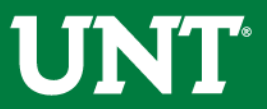

Ensure all the documents have uploaded successfully and that the documents that were uploaded are the correct documents. Click "Route", then "Submit" to send your submission to the next step.

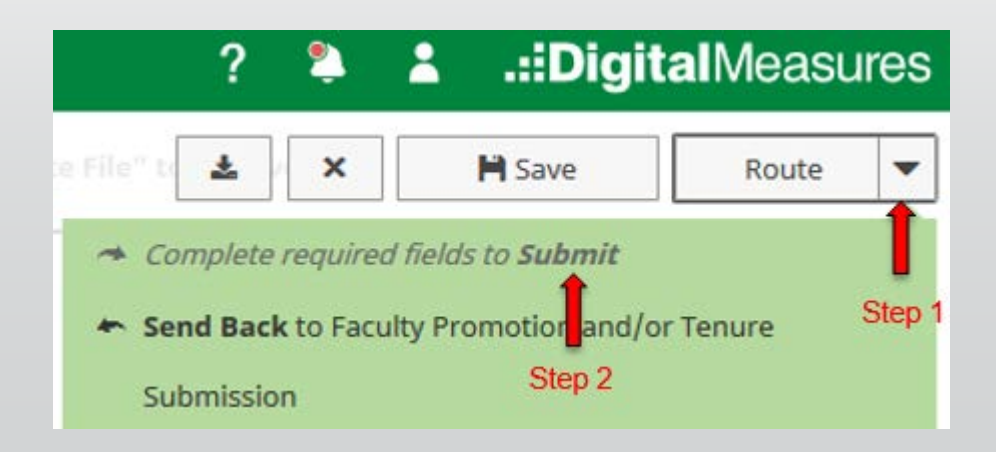

You will be prompted to confirm submission. Once you click yes, you cannot make additional changes.

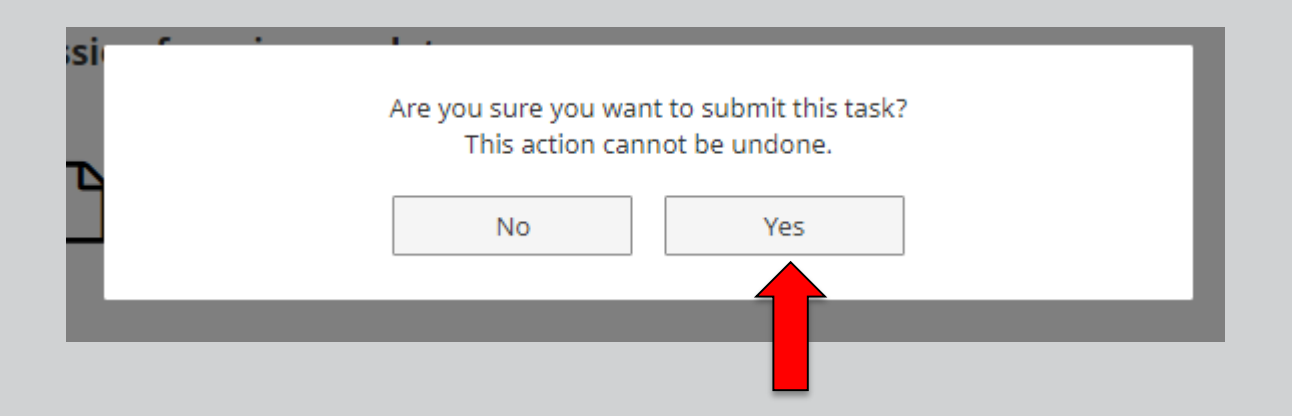

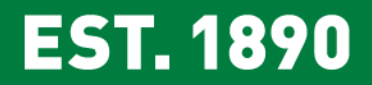

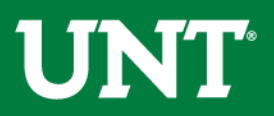

Next Steps:

Upon submission, the documents will be forwarded to the FIS team. The FIS team will grant the unit review committee chair and members access to Workflow and advance the submission to the unit review committee.

You will be notified by email when the unit review committee chair submits the committee's recommendation. You may then return to Workflow Inbox to access the recommendation.

At that point you are ready to complete the second department chair step where you enter your recommendation and eligible faculty votes for tenure and promotion candidates.

You will find additional information in the Instructions to Chair II.

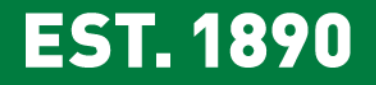

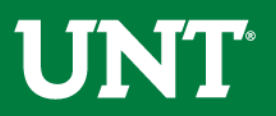

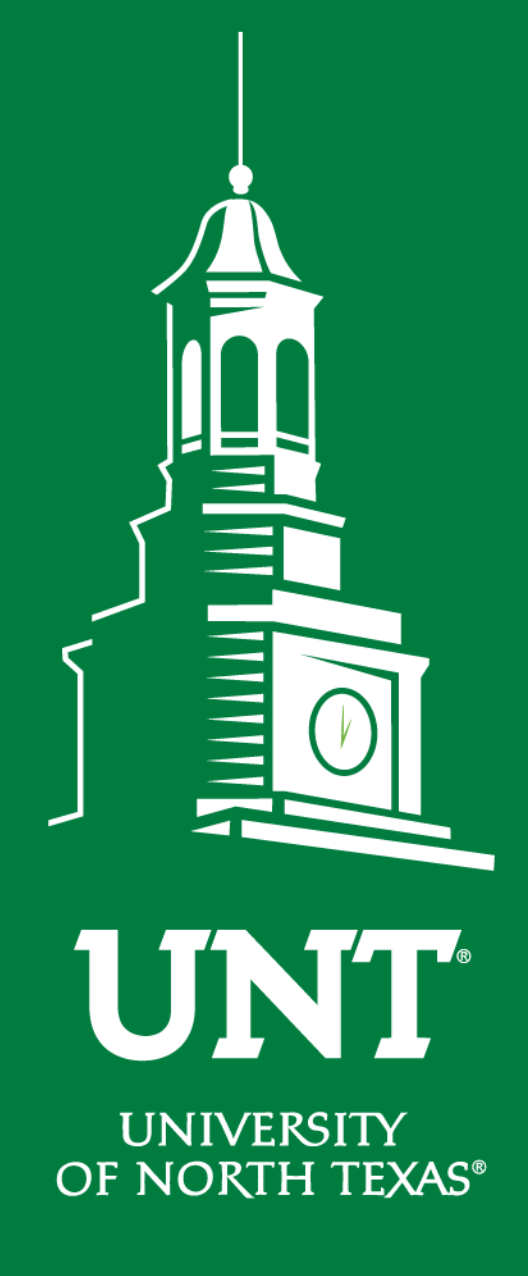

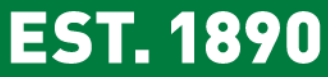

Please contact the FIS Team for additional information or assistance:

Faculty.Info@unt.edu 940.369.6108